# KONFIGURACJA (bardzo podstawowa) urządzenia KOM1030

- 1. Podłączyć urządzenie do gniazdka sieciowego 230V AC
- 2. Wykonać reset sprzętowy urządzenia np. za pomocą spinacza, wciskając delikatnie przycisk RESET na ok. 10s.
- 3. Połączyć się z urządzeniem KOM1030 przewodowo lub bezprzewodowo

#### Połączenie przewodowe

Za pomocą dołączonego przewodu sieciowego LAN, podłączyć komputer z urządzeniem KOM1030. UWAGA – karta sieciowa komputera musi być ustawiona w tryb automatycznego pozyskiwania adresu IP (nie może mieć na stałe zdefiniowanego adresu IP).

#### Połączenie bezprzewodowe

Za pomocą telefonu, tabletu lub komputera, wyszukać sieć bezprzewodową o nazwie REBEL\_xxxx i połączyć się z nią – nie wymaga hasła.

4. Skonfigurować urządzenie KOM1030 w tryb pracy jako REPEATER lub AP (access point).

### Konfiguracja trybu REPEATER

W tym trybie, urządzenie KOM1030 pracuje jako "przekaźnik" sieci WiFi. Znajdując się w zasięgu sieci bazowej, rozgłasza swoją sieć co powoduje powstanie nowej strefy, która pozwala obiąć zasięgiem obszary, których nie obejmuje sieć bazowa.

- a) Uruchomić przeglądarkę internetową i wpisać adres http://zrlogin.cn lub http://192.168.10.1
- b) Zalogować się podając login "admin" i hasło "admin" – pojawi się strona konfiguracji urządzenia.
- c) Nacisnąć przycisk "Kreator konfiguracji Repeatera"
  pojawi się lista dostępnych sieci WiFi.
- d) Wybrać żądaną sieć, podać do niej hasło (klucz) oraz nadać nazwę sieci WiFi jaką utworzy urządzenie KOM1030. Hasło (klucz) do nowo utworzonej sieci będzie takie samo jak klucz do wskazanej sieci bazowej.
- e) Nacisnąć przycisk "Zapisz".
- f) Urządzenie wykona restart co może trwać kilka sekund.

Urządzenie jest gotowe do pracy jako REPEATER. Należy odłączyć je od komputera jeśli było podłączone kablem LAN.

Aby urządzenie działało poprawnie należy podłączyć je do gniazdka sieciowego 230V AC w takim miejscu, aby było w zasięgu sieci bazowej WiFi.

## Konfiguracja trybu AP

W tym trybie urządzenie pracuje jako nadajnik sieci WiFi (tworzy własną strefę) na podstawie połączenia kablowego z routerem.

- a) Uruchomić przeglądarkę internetową i wpisać adres http://zrlogin.cn lub http://192.168.10.1
- b) Zalogować się podając login "admin" i hasło "admin" – pojawi się strona konfiguracji urządzenia.
- c) Wprowadzić nazwę (SSID) tworzonej sieci WiFi (lub pozostawić domyślną) oraz zdefiniować sposób autoryzacji (z hasłem lub bez) i ewentualnie zdefiniować hasło dostępu.
- d) Nacisnąć przycisk "Zapisz".
- e) Urządzenie wykona restart co może trwać kilka sekund.

Urządzenie jest gotowe do pracy jako AP. Należy podłączyć urządzenie KOM1030 do routera za pomocą kabla sieciowego LAN.